## SOLICITAR UN PRÉSTAMO A LA BIBLIOTECA DE LA UNED EN ÁVILA en la fase 1

Esperamos que estas medidas contribuyan al mejor funcionamiento de nuestra biblioteca.

## ANTES DE ACUDIR A LA BIBLIOTECA DEL CENTRO ASOCIADO DE ÁVILA

- Reserva los documentos que quieres retirar en préstamo en el Buscador PRIMO, hasta 3 documentos.
- Pide Cita por medio del correo electrónico <u>biblioteca@avila.uned.es</u>, recibirá un correo de confirmación
- Para las devoluciones no tiene que desinfectar los documentos, nosotros los someteremos a cuarentena
- Acude solo

## **CUANDO ESTÉS EN EL CENTRO**

- A la entrada de la biblioteca tienes solución hidroalcohólica
- Ven con mascarilla.
- Mantén la distancia interpersonal de seguridad (2 metros)
- Solicita en el mostrador de préstamo los documentos reservados.
- Recuerde Orden SND/399/2020.
- Los servicios presenciales de las bibliotecas se restringen al préstamo y devolución de ejemplares físicos
- No se permite el acceso a las salas de estudio, a las colecciones en libre acceso y a los equipos informáticos de uso público
- El préstamo se podrá solicitar de forma anticipada, mediante petición o reserva
- Suprime el préstamo interbibliotecario
- El periodo de cuarentena de los libros devueltos se establece en 14 días.

Para recordar los pasos en nuestra búsqueda en PRIMO:

- 1. Pinchamos encima del buscador Arriba a la derecha seleccionamos "identificarse"
- 2. Nos identificamos **mediante campus UNED** y una vez blogueados aparecerá nuestro nombre arriba a la derecha
- 3. Buscamos el libro que queremos. Clica en la lupa y selecciona Colección Impresa y audiovisual y la

**biblioteca de C.A. de Ávila**. Pinchar en la lupa para realizar la búsqueda.

- 4. De la lista entramos en "ver disponibilidad del libro" que nos interesa.
- 5. Buscar los ejemplares de Ávila en la lista de localizaciones y seleccionar para ver los ejemplares y pincha **SOLICITUD**
- 6. Elegir fecha de caducidad de la reserva si es preciso y FINALIZAR.

Recuerde. Sólo tiene que autenticarse en Primo, buscar el documento en cuestión en nuestra biblioteca de Ávila y pulsar en el enlace **Solicitud** que está al lado de la copia en cuestión